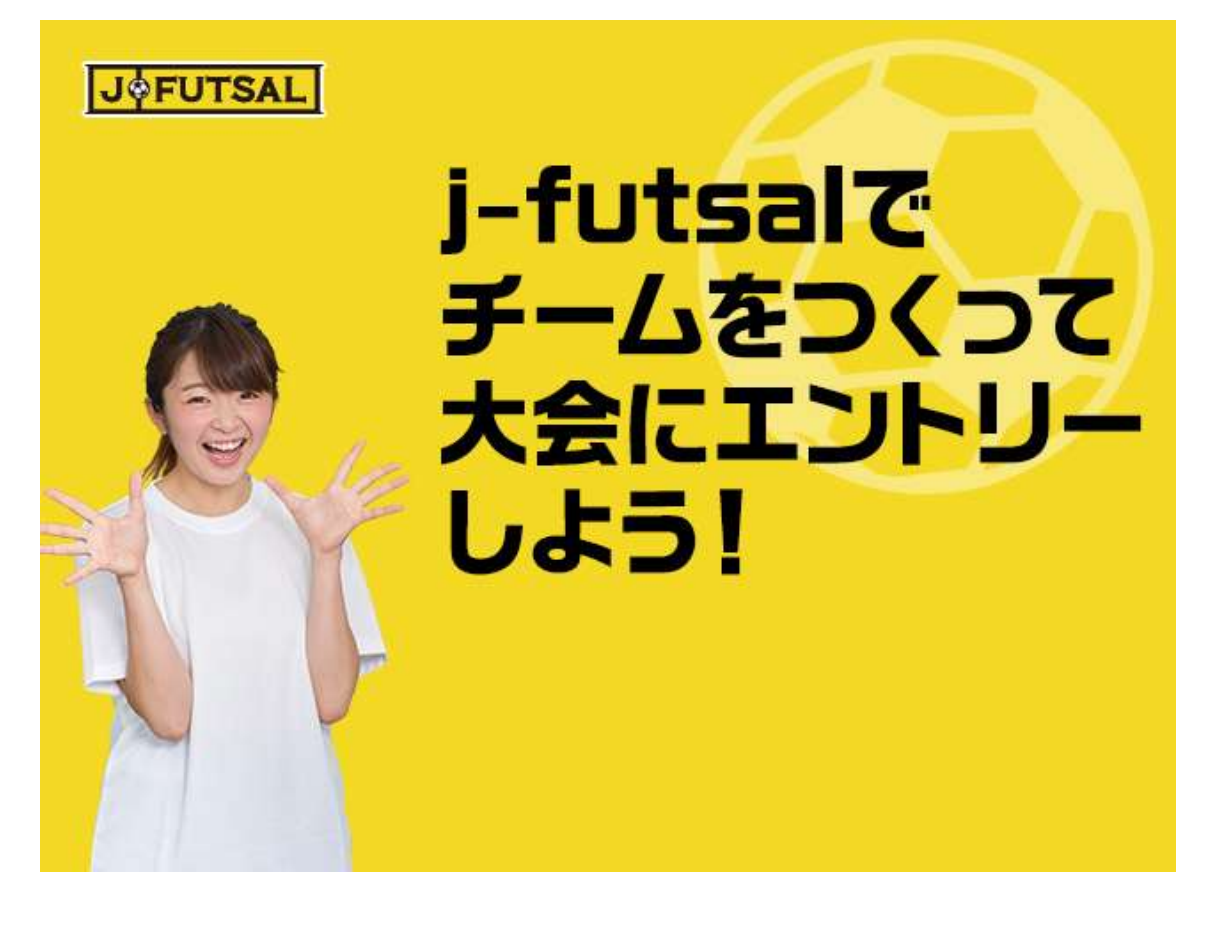

1.チームをつくろう! (チーム代表者の方が行ってください)

- (1) j-futsal (<u>https://j-futsal.jfa.jp/</u>) にアクセスし、ログインをする。
- (2) TOP ページ右上の「マイページ」ボタンをクリック。

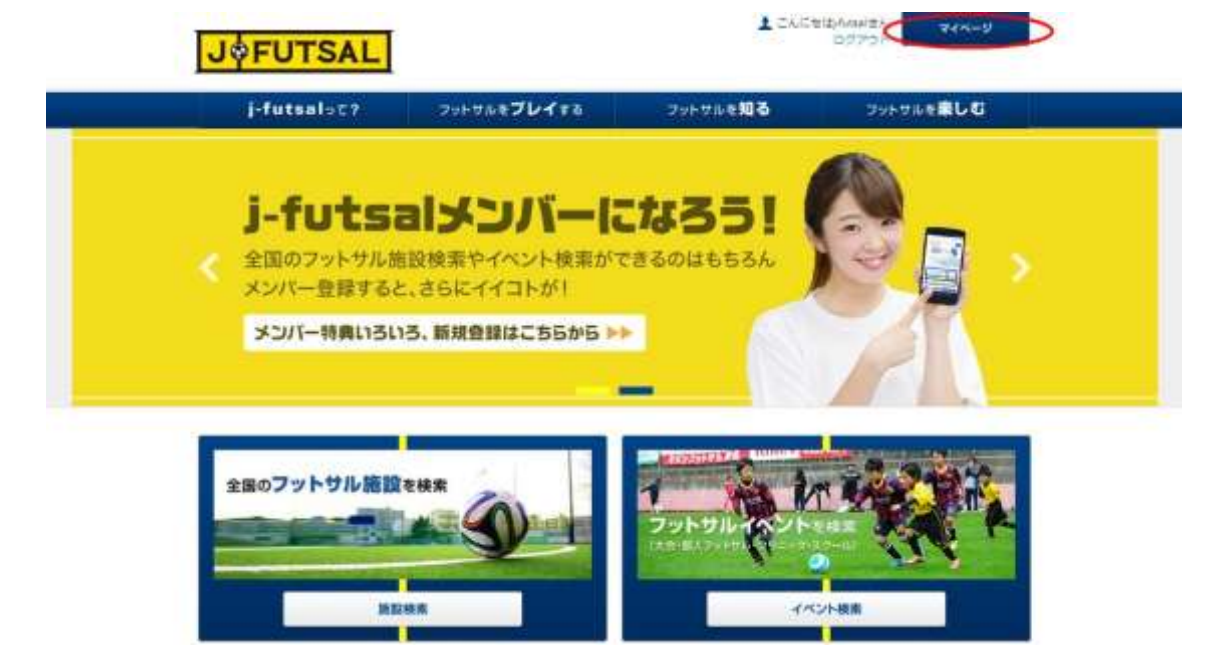

(3) マイページの「所属チーム」タブをクリックし、「チームの新規作成」ボタンをクリック

| Inter Tra-S                | 39F9/0830416 | 791762810 | フットサルを厳しな |
|----------------------------|--------------|-----------|-----------|
| マイページ                      |              |           |           |
| 7074-6                     | 7720-        | R87-4     | #45-1E    |
| 所属チーム一覧<br>検空物属されているチームはあり | 来拉A.         |           |           |

(4) 登録したいチームの情報を入力し、ページ下部「入力内容を確認する」ボタンをクリック

| j-futsal=c?                                                                 | 795710870478        | フットサルを知る | フットサルを動しむ         |
|-----------------------------------------------------------------------------|---------------------|----------|-------------------|
| THE · Zen-D · F-LORDAN                                                      |                     |          |                   |
| 新規チーム設定                                                                     |                     |          |                   |
| チーム情報入力                                                                     | 7-65                | 100      |                   |
| <b>★</b> →人類解】カ                                                             |                     | and the  | Sector Contractor |
| チーム情報入力<br>山下の内容を入力して、「入力内容を用<br>日本の内容                                      | 取する」 ボタンモクリックしてください |          |                   |
| チーム情報入力<br>ロTOPAGEAJUC: 53.304GEN<br>U.AMME<br>チームス・4498                    | 出する」 ボタンモクリックしてください |          |                   |
| チーム精報入力<br>は下の内容を入力して、「入力内容を用<br>日本内容<br>デームス・44年<br>デームス、(クリカナト・44年        | ピチ&」 ボタンモクリックしてくたさい |          |                   |
| デーム情報入力<br>#TOMSEAJULT、「入力内容を#<br>##MR<br>デームス(クリカナ) ###<br>デームス(クリカナ) #### | 助する」 ボタンモクリックしてください |          |                   |

100000 10000 N

(5)入力したチーム情報に誤りがないか確認し、ページ下部「設定する」ボタンをクリック

| j-futsal∋τ7                                      | 705 The JUATO                                          | フットサルを知る | フットサルを厳しむ |
|--------------------------------------------------|--------------------------------------------------------|----------|-----------|
| 101 × 24/6-2 × F-2/84981                         | 11                                                     |          |           |
| 新規チーム設定                                          |                                                        |          |           |
| チーム信報入力                                          | AM                                                     | 1812 X   | 于一ム政定元了   |
|                                                  |                                                        |          |           |
| チーム情報構成<br>入力が音を開始して、「設定する」ホー<br>以本が時            | タンモタリックしてくせきい。                                         |          |           |
| チーム情報確認<br>ADMSENSULT、 33をする」 ホイ<br>私本地路<br>ゴーム3 | タンモクリックしてくせきい。<br>FC jA/sal                            |          |           |
| F                                                | 9ンモクリックしてくせきい。<br>FC HAtesi<br>エフミーシェーフットサル            |          |           |
| <ul> <li></li></ul>                              | 75年9リックしてくせきい。<br>FC JA/teal<br>エフSージェーフットサル           |          |           |
| <ul> <li></li></ul>                              | 700年9リックしてください。<br>FC HAMAI<br>エフトーシェーフットサル<br>原来編 光田道 |          |           |

(6) チーム設定完了画面に変わり、これでチームが設定できました。

| j-futsal=c?<br>IMP> ZAM-D> F-ARERT                                             | 7959467                            | D-178              | フットゼルを <b>知る</b> | フットサルを厳しむ       |
|--------------------------------------------------------------------------------|------------------------------------|--------------------|------------------|-----------------|
| 新規チーム設定                                                                        |                                    |                    |                  |                 |
| 手一ム爆発入力                                                                        | $\rightarrow$                      | J−∠Minis           | $\rightarrow$    | <b>≠</b> -△歐建業7 |
| ーム設定完了<br>ーム設定が完了しました。<br>記のURLより、書冊されたテームの<br>tps://time/jb.py/doc/com/pilled | 公開ページにアクセスす<br>p?taur_14-000010000 | 8ことができます。<br>25740 |                  |                 |

(7) チームの情報はマイページの「所属チーム」タブよりご確認いただけます。

## 2 チームにメンバーを招待しよう!

(1) チームの情報はマイページの「所属チーム」タブより、所属しているチーム一覧を確認することができます。「人数」欄右側の青い文字の部分をクリック。

| j-futsal=t?        | 7959/470478       | .フットサルを <b>知る</b>     | 7957168 <b>816</b> 6 |
|--------------------|-------------------|-----------------------|----------------------|
| <u>108</u> + 244-5 |                   |                       |                      |
| マイページ              |                   |                       |                      |
| 7074-1             | 7759-             | ALC: NR.              | <b>第</b> 法一篇         |
| 所属チーム一覧            |                   |                       |                      |
| FC j-futsal        |                   |                       | お開ビーなを用              |
| -                  | 1000 L 007 L      | 東京都 法监督               |                      |
|                    | Val: 1722         |                       |                      |
| No image           | An                | < 11.4 (35, JAKX57(-1 |                      |
|                    | KURCEDT           | 2008                  |                      |
|                    | The second second | ACTION AND A          |                      |

(2)「j-fut メンバーリスト」より「新規メンバーを招待する」をクリック

| j-tutsal                 | 5C7 791                        | THE 204 TO | 29F#WEMO      | 791-1782 第                                                                                                    | υe |
|--------------------------|--------------------------------|------------|---------------|----------------------------------------------------------------------------------------------------|----|
| IN Adda 2×               | 950(= <b>-R</b>                |            |               |                                                                                                    |    |
| メンバーー                    | 覧                              |            |               |                                                                                                    |    |
| <del>7</del> -1488       |                                |            |               |                                                                                                    |    |
| 1-68                     | R                              | Actual     |               |                                                                                                    |    |
| INDEDIC-URI-             |                                |            |               |                                                                                                    |    |
| デームに発展している<br>メンバーを削除する様 | (AAXンバーの一覧です。<br>1回注、「前除」ボタンをう | りっかしてくだめし  | BRADIS-888978 | 1983-RCK                                                                                                    |    |
|                          | 645                            | <b>208</b> |               | (03)-11/2k                                                                                                    |    |
| Hutsuit                  | 1000 × 100                     | 1779 -90   | 20            | 1 11111<br>1 11111<br>1 111111<br>1 11111<br>1 111111<br>1 11111<br>1 111111<br>1 111111<br>1 111111<br>1 111111<br>1 111111<br>1 111111<br>1 111111<br>1 111111<br>1 111111<br>1 111111<br>1 111111<br>1 111111<br>1 111111<br>1 111111<br>1 1111111<br>1 1111111<br>1 111111<br>1 111111<br>1 111111<br>1 111111<br>1 11111111 |    |

(3)「招待情報」の「メールアドレス」欄に招待したいメンバーのメールアドレスを入力する。

(複数のメールアドレスを指定する場合は、1 件ずつ改行して入力。また、ファミリー登録を行っているお 子さんの登録を行いたい場合は、j-fut ID をお持ちの方のメールアドレスを入力。) 完了したら「招待メールを送る」ボタンをクリック。

| メンバー組織                                                        | 設定                                     |         | 相称メール通信完了 |  |
|---------------------------------------------------------------|----------------------------------------|---------|-----------|--|
| <mark>インバー招待設定</mark><br>時本が開始を入力し、「招待メールを送                   | 65 ボタンをクリックして・                         | (1525). |           |  |
| 5-1488                                                        | - ce                                   |         |           |  |
| 7—68                                                          | PC (Ausual                             |         |           |  |
| ASSESSME                                                      |                                        |         |           |  |
| メールアドレス<br># 時期のメールアドレスを約9753404<br>は、1月ず3005(して入りしてくだ<br>うい、 | 0.000000000000000000000000000000000000 |         |           |  |
| URX90-S<br>s SIRA-ACHIGTOX90-2003<br>AUTCEAU                  |                                        |         |           |  |

(4) 招待メールが送られたメンバーはメールに記載の URL より所属設定を行うことができます。

## 3.チームで大会に出よう!

お申込みは JFA エンジョイフットサル総合サイト「j-futsal」から!

■ JFA エンジョイフットサル総合サイト「j-futsal」 https://j-futsal.jfa.jp/